## Multi-tarifs Pizzas et Autres :

Pour activer le module multi-tarifs, allez dans <Outils>, menu <Articles> et <Multi-tarifs>.

| Gestion des Tarifs multiples                                                                                                    |                                                                                                    |  |  |  |  |  |  |  |
|----------------------------------------------------------------------------------------------------|----------------------------------------------------------------------------------------------------|--|--|--|--|--|--|--|
| Activer le module multi-tarifs<br>Quand le multi-tarif est activé, si vous avez entré plusieurs tarifs sur la fiche article, le tarif correspondant au code en cours<br>est sélectionné, sinon c'est le prix standard qui est sélectionné. |                                                                                                    |  |  |  |  |  |  |  |
| Mode Global                                                                                                    | Le tarif est sélectionné en fonction du code tarif affiché dans la caisse (a droite de la touche 3 du clavier numérique). Le tarif code tarif en cours peut être sélectionné en cliquant sur cette touche. |  |  |  |  |  |  |  |
| Mode Détail                                                                                                    | Le tarif est demandé à chaque vente de l'article. (Exemple pizza a emporter ou sur place)                                                                                                    |  |  |  |  |  |  |  |
|                                                                                                    | Le premier tarif concerne le tarif standard de la fiche article.                                                                                                    |  |  |  |  |  |  |  |
| Tarif Jour 🗎                                                                                                    | Cliquez sur le tableau pour créer des codes tarifs (Exemple : Tarif Nuit, Tarif Jour, Tarif Bar, Tarif, Salle, Tarif 1, small, medium, large,) Les codes sont limités à 11 caractères maximum              |  |  |  |  |  |  |  |
| Tarif Nuit                                                                                                    |                                                                                                    |  |  |  |  |  |  |  |
| Grande                                                                                                    | Cliquez sur une couleur<br>et sur le tarif à colorer                                                                                                    |  |  |  |  |  |  |  |
| La couleur cono<br>La couleur cono<br>La couleur cono                                                                                                    | cerne l'écriture sur un fond Blanc                                                                                                    |  |  |  |  |  |  |  |

Activez le module multi-tarifs en mode détail. Le choix vous sera proposé à chaque vente d'un article avec plusieurs Tarifs.

Saisissez vos codes tarifs (Max 11 caractères) en cliquant sur les cases du tableau. Cliquez sur une couleur et ensuite sur la case choisie pour la colorier.

Ensuite vous devrez saisir les différents tarifs sur les articles concernés, pour cela vous pourrez le faire directement sur la fiche articles (<Outils> et <Articles>)

## Attribution des tarifs sur la fiche articles :

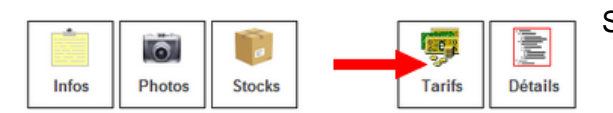

Sur la fiche article, cliquez sur le bouton <Tarifs>

Puis dans la zone affichée cliquez deux fois sur une ligne libre.

Cliquez deux fois pour créer ou modifier une ligne multi-tarifs.

| Code Tarif | Code Famille | Prix TTC | • |
|------------|--------------|----------|---|
|            |              |          | _ |
|            |              |          | - |
|            |              |          | - |
|            |              |          | - |
|            |              |          | - |

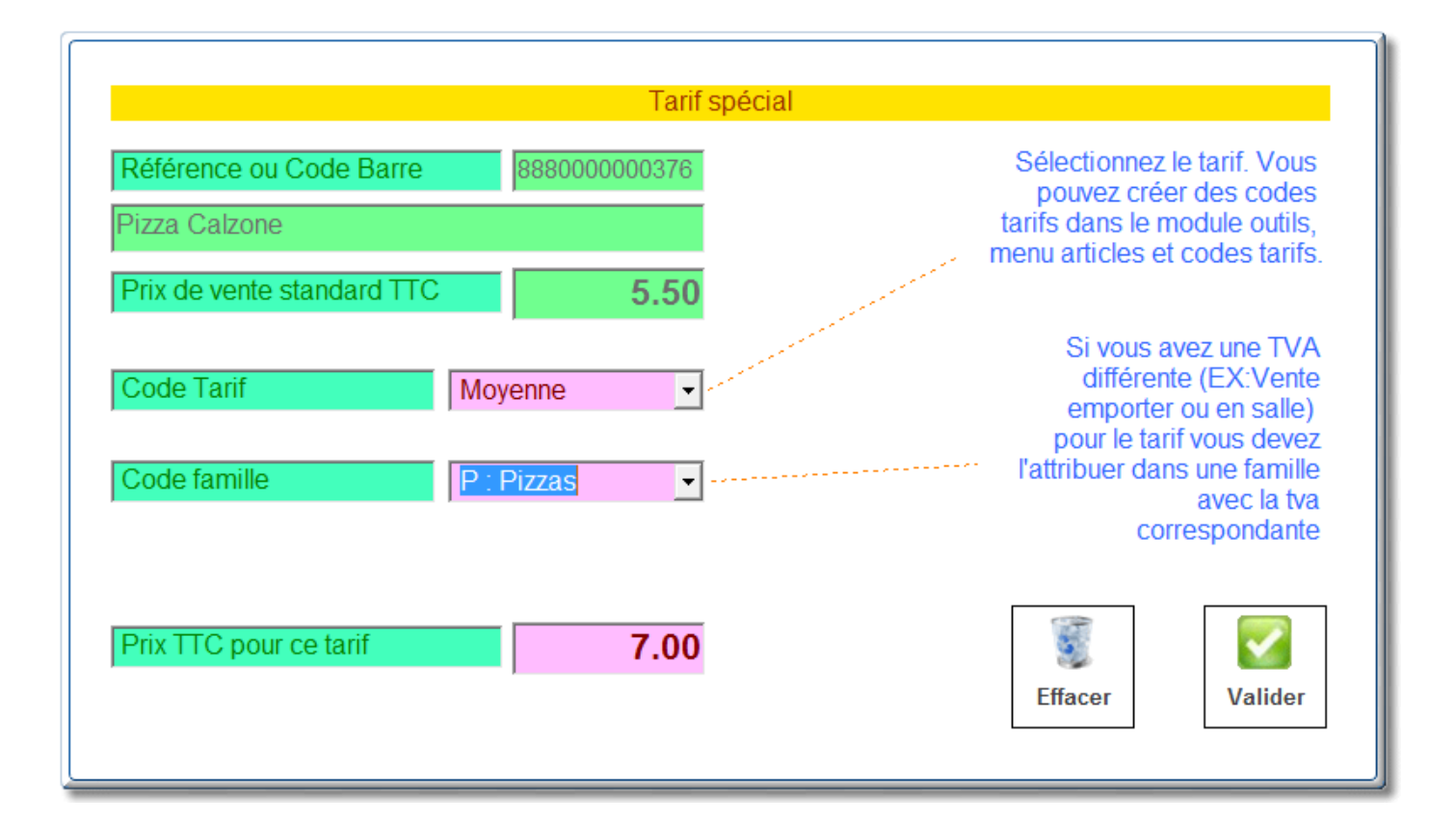

| Tarif  |
|--------|
| 5.50 🗎 |
| 7.00   |
| 9.00   |
|        |
|        |
| •      |
|        |

Au moment de la vente, la fenêtre vous permettra de choisir le format de la pizza choisie et donc de son prix.

**ASTUCES :** Lors de l'enregistrement des tarifs commencez dans l'ordre inverse pour que les tarifs soient ajoutés dans le bon ordre , les tarifs se décalant vers le bas.

Tarif Grande

tarif Moyenne

Tarif Standard.

## Saisie en liste des tarifs :

Si vous avez deja saisi vos fiches articles allez dans <Outils>, menu <Articles> et <Saisie multi-tarifs en liste>

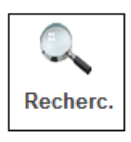

Recherche sur la désignation PIZZA

Cliquez sur le bouton <Select> pour effectuer une sélection et dans le module de critères cliquez sur le bouton <Recherc> et un critère (par exemple Pizza)

Modifiez ensuite rapidement les tarifs en cliquant sur les colonnes de chaque lignes.

| Reference    | Nom                | F | Px Vente | Petite | Moyenne | Grande | 1 |
|--------------|--------------------|---|----------|--------|---------|--------|---|
| 888000000109 | Pizza              | Ρ | 5.50     |        |         | 9.00-P |   |
| 888000000321 | Pizza 4 Fromages   | Ρ | 5.50     |        |         |        |   |
| 888000000376 | Pizza Calzone      | Ρ | 5.50     |        | 7.00-A  | 9.00-P |   |
| 888000000352 | Pizza Kebab        | Р | 5.50     |        | 7.00-P  | 9.00-P | 1 |
| 888000000345 | Pizza Saumon       | Ρ | 5.50     |        |         |        |   |
| 888000000338 | Pizza Sicilienne   | Ρ | 5.50     |        |         |        |   |
| 888000000307 | Pizza Végétarienne | Р | 5.50     |        |         |        |   |
| 888000000314 | Pizza Vesuvio      | Ρ | 5.50     |        |         |        |   |

Si vous avez plusieurs critères vous pouvez multiplier les tarifs, par exemple petite a emporter, petite en livraison,...